## Lav dit eget Flappy Bird

I denne opgave skal du lave dit eget Flappy Bird med Scratch

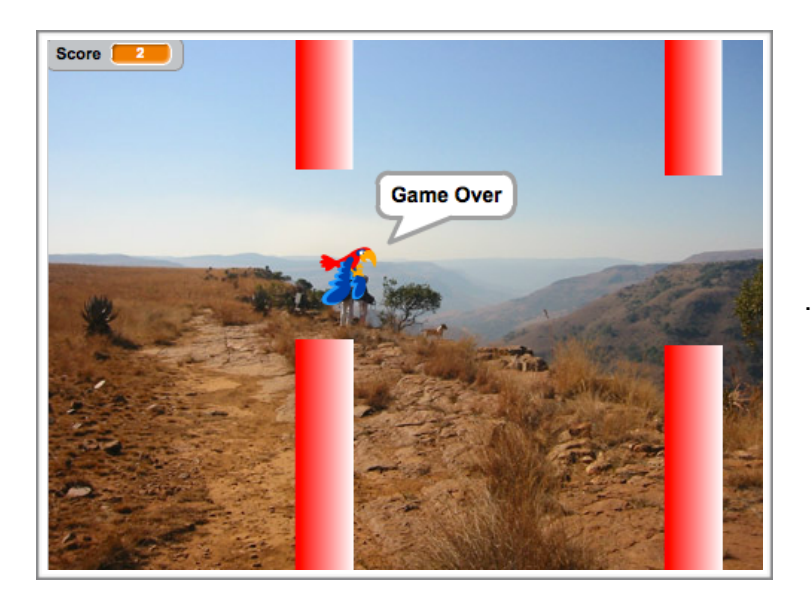

## **VEJLEDNING:**

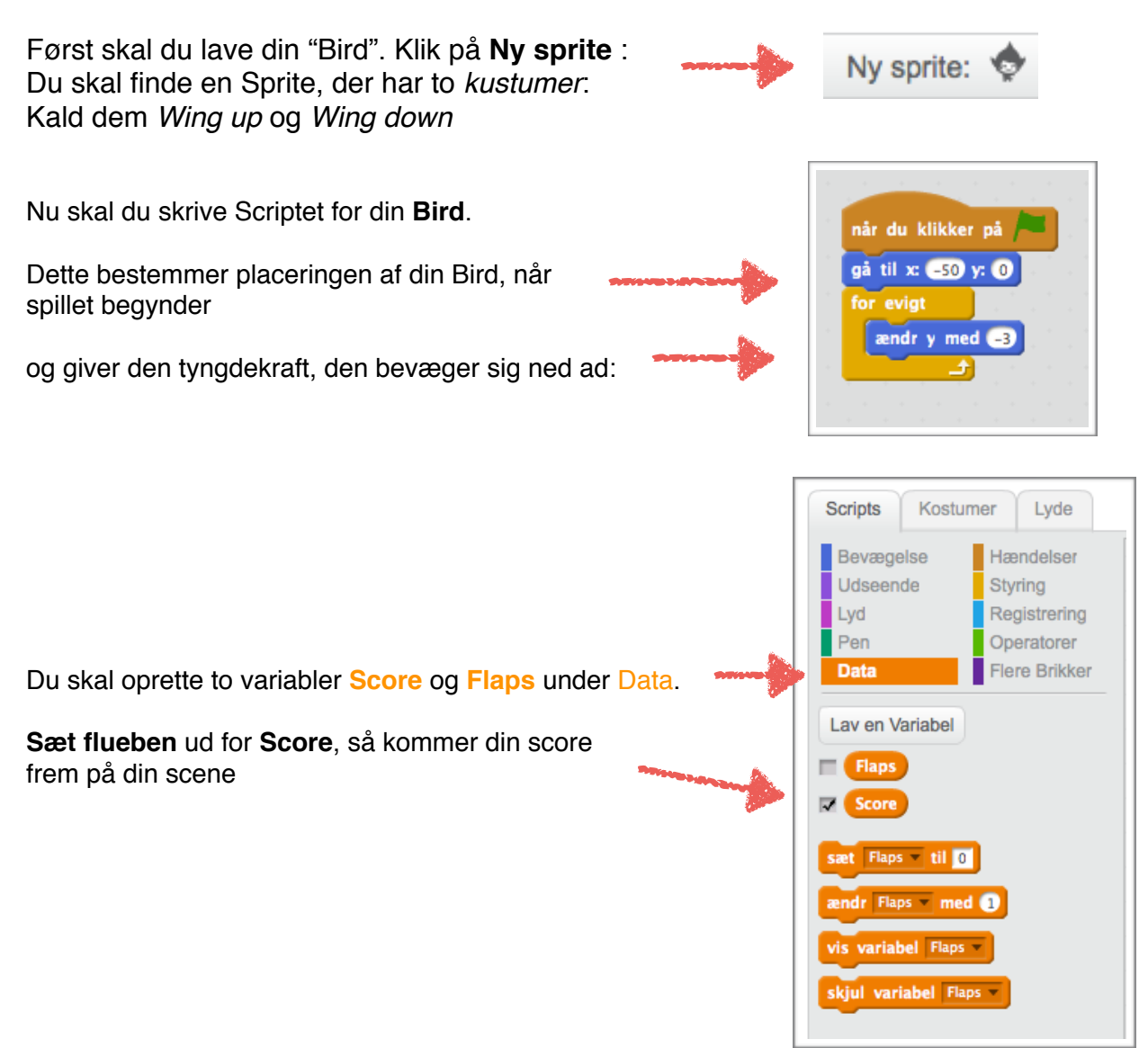

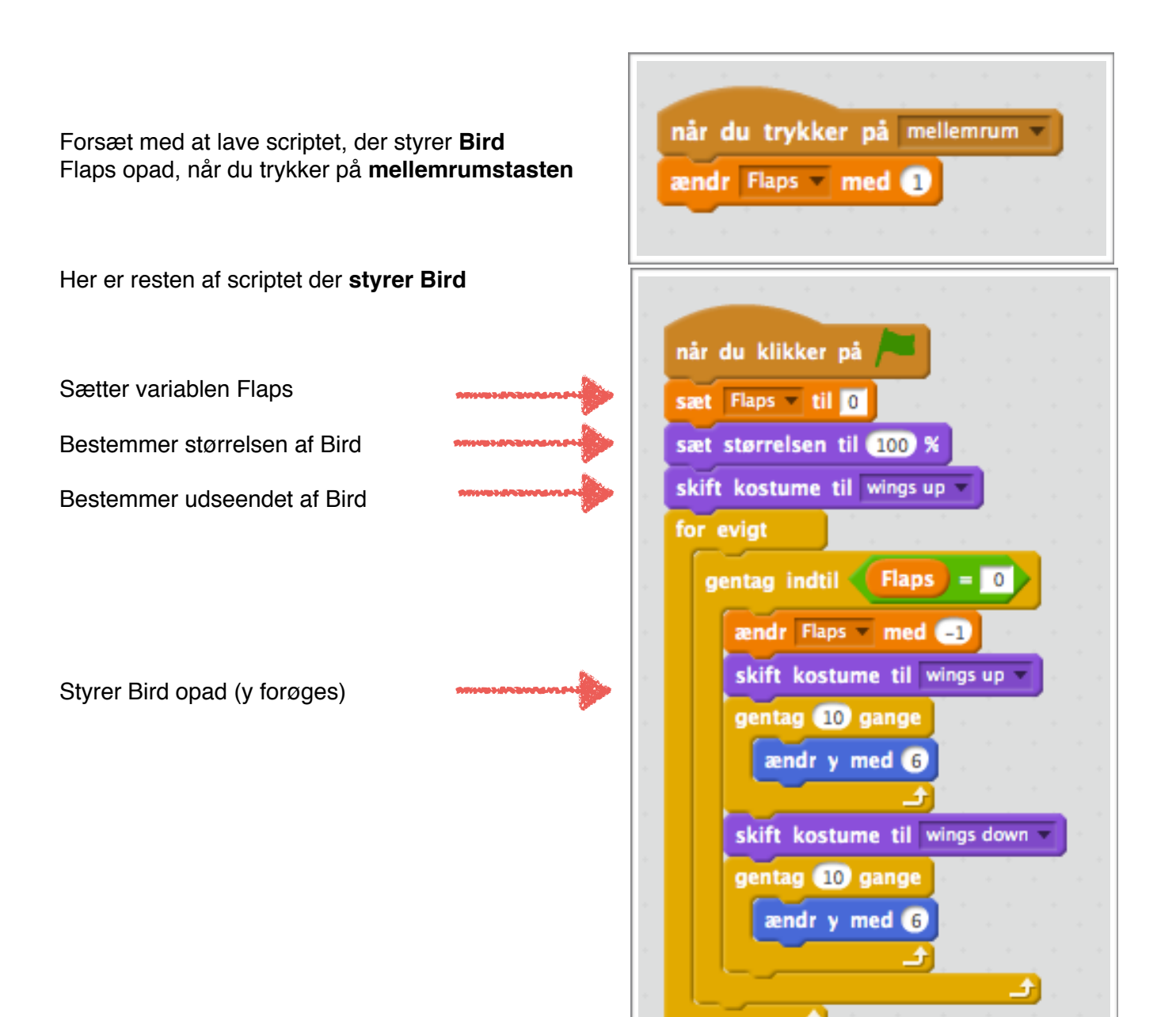

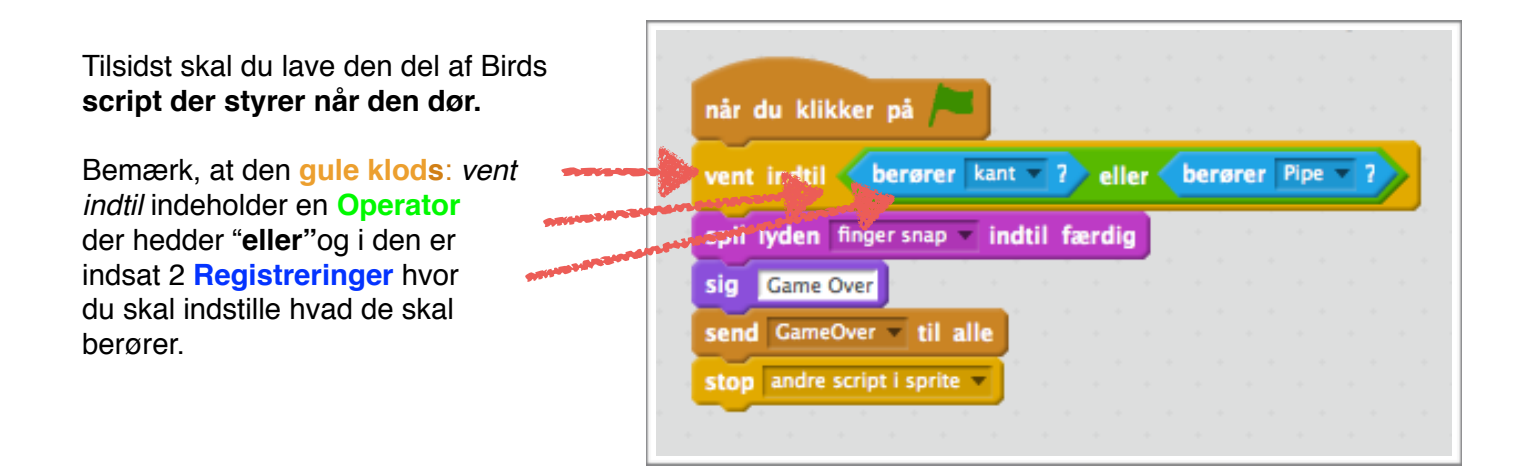

Nu skal du lave **søjlerne**, eller **Pipes**. Klik på den pennen: Tegn ny sprite

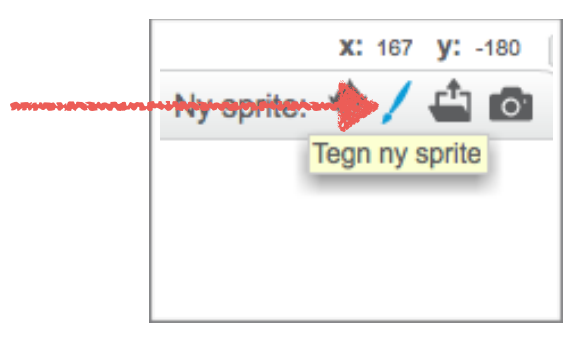

Her er et eksempel på hvordan Pipes kan se ud.

Særg for at placer dem midt på den ternede baggrund.

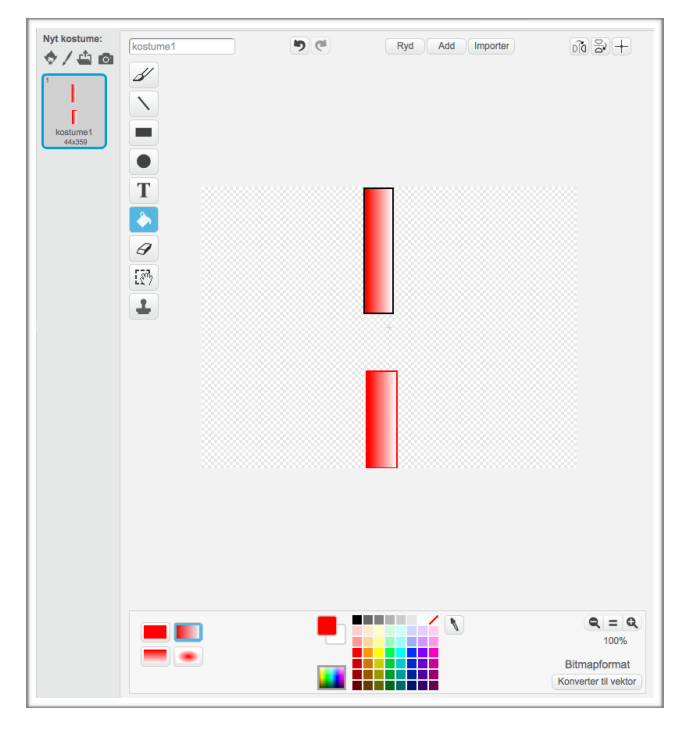

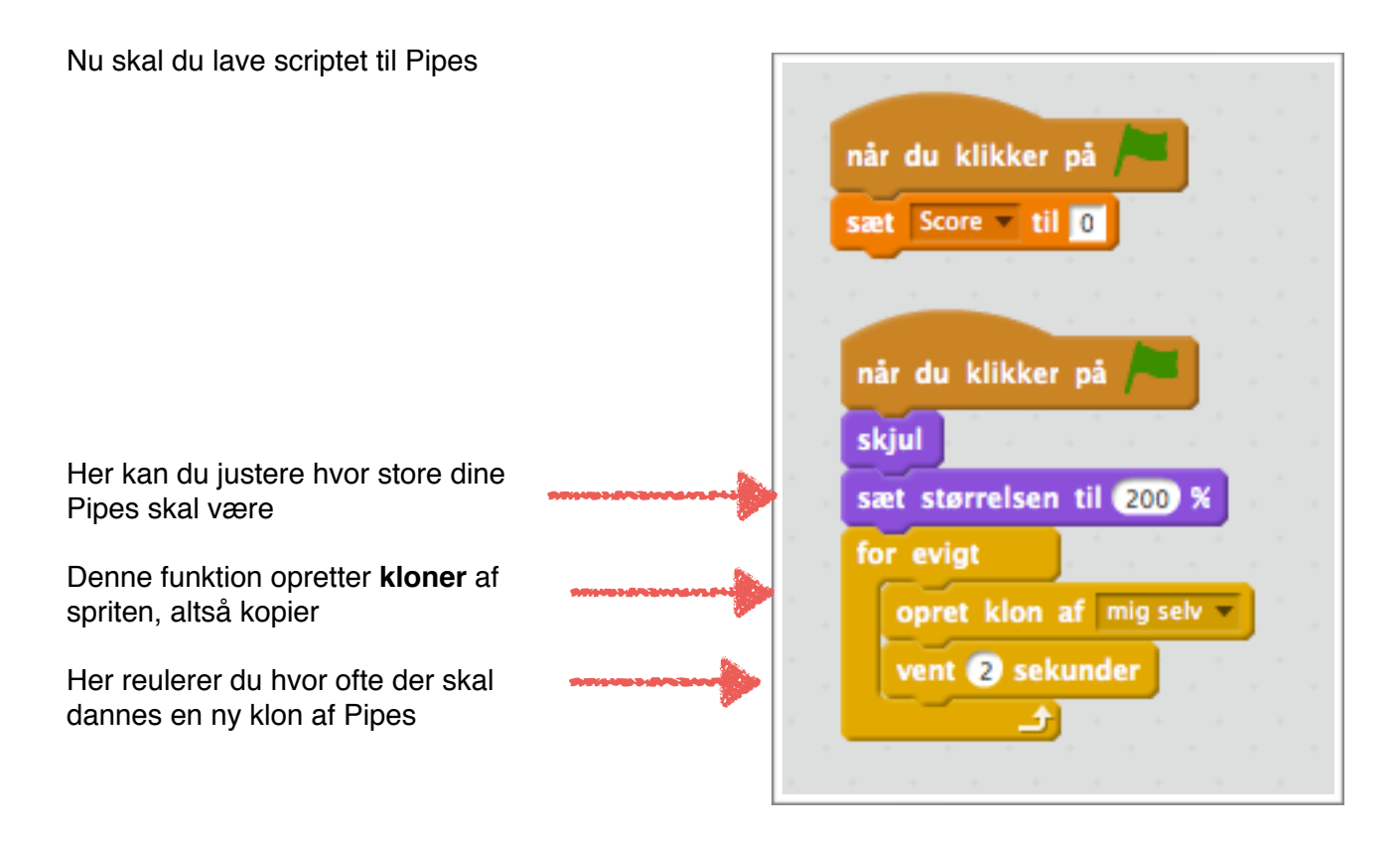

og her følger den sidste del scriptet

Bestemmer hvor den nye klon placeres

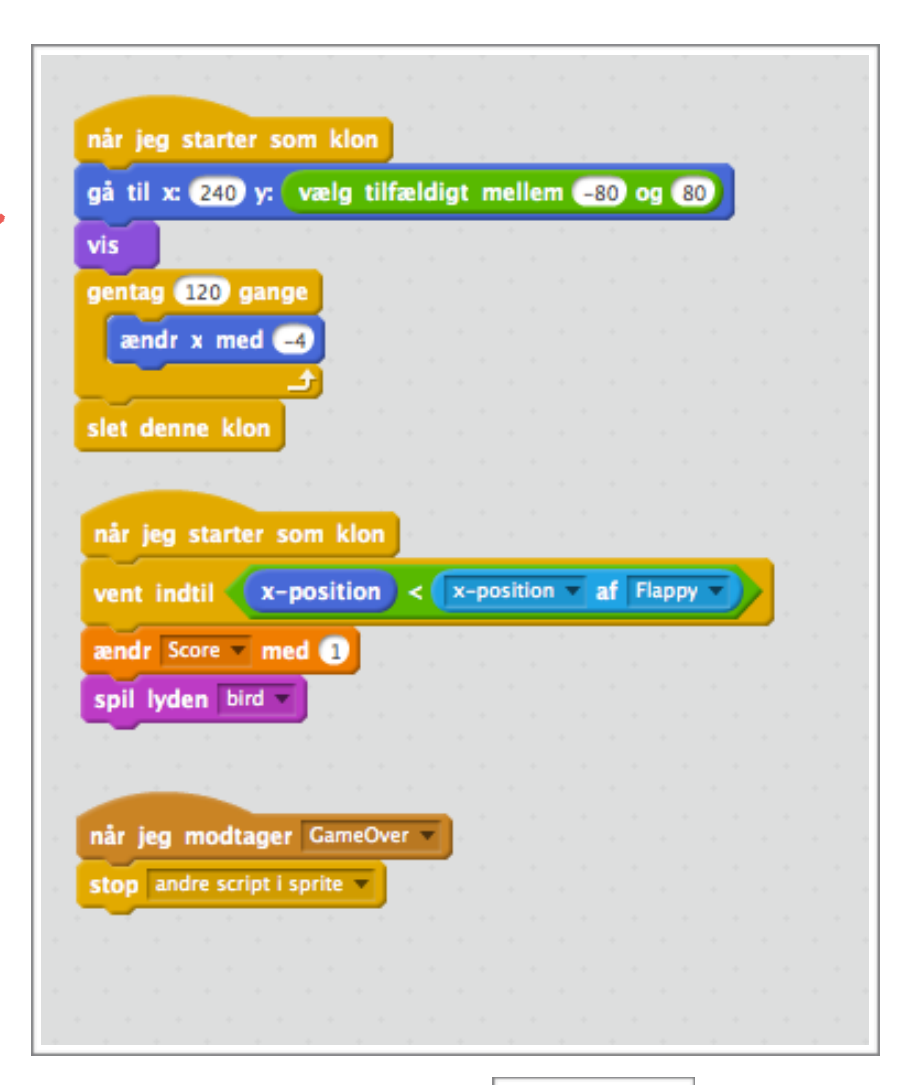

Tilsidst skal du tilføje en **baggrund**. Enten en fra galleriet, eller en du selv finder

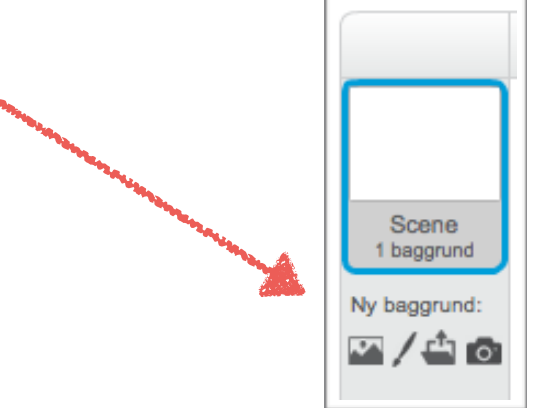

Du kan også finde det færdige projekt på http://scratch.mit.edu/projects/29315774

Fremstillet af Mads Remvig <u>4code.dk</u>

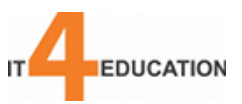